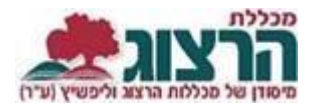

## <u>הדפסת אישור התאמות</u>

## היכנסו לאתר **מכללת הרצוג**,

"בתפריט העליון בחרו "סטודַנטים" ואז "מידע אישי

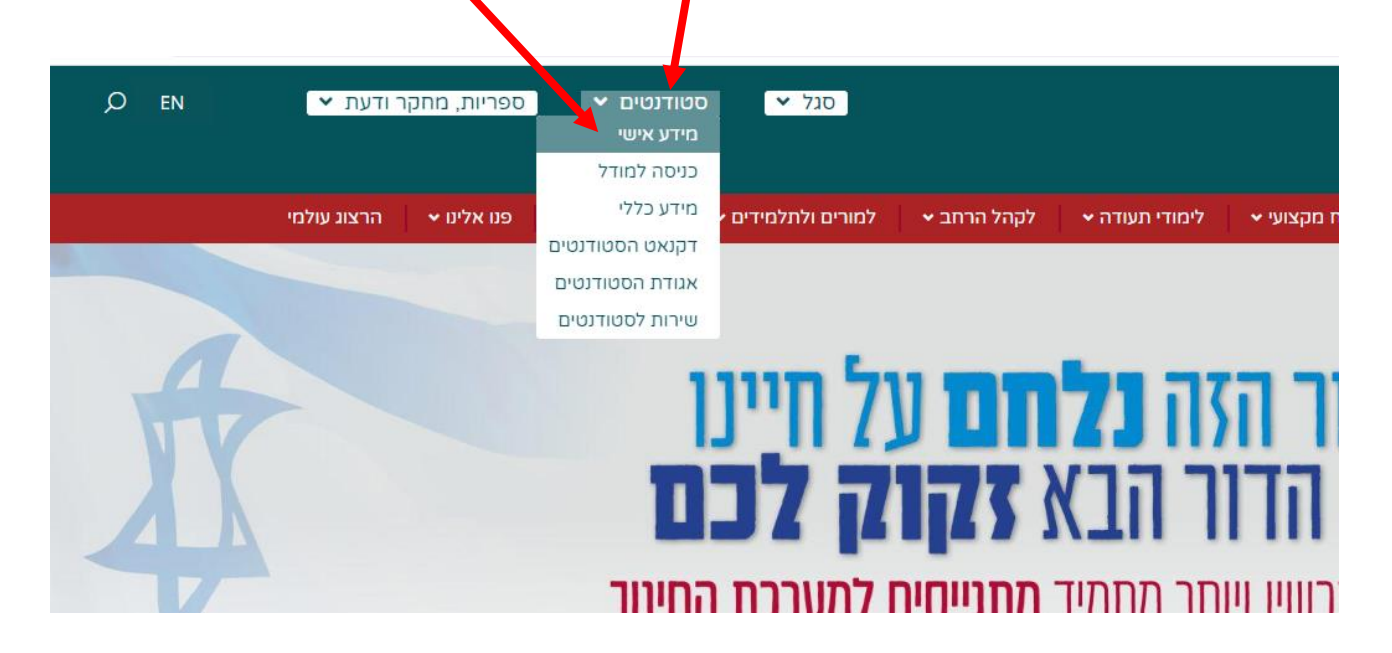

הקלידו את שם המשתמש והסיסמה שלכם

אם אין לכם סיסמה או שהיא השתנתה

צרו סיסמה חדשה ע"פ <u>ההנחיות המצורפות בקישור זה</u>

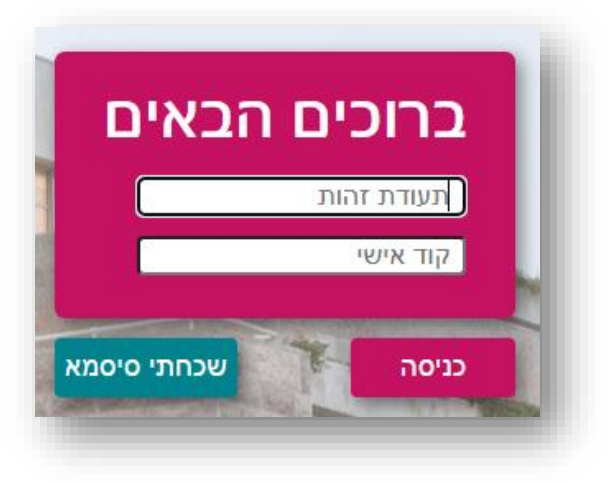

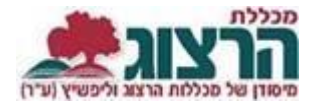

בתפריט הראשי בחרו: אפשרויות נוספות > אישורים > הדפסת אישורים > לחיצה על הקובץ מאפשרת שליחה להדפסה.

| K.                                                                                                    | הדפסת אישורים |   | התנתק                  | <b>פרצוג</b> |
|----------------------------------------------------------------------------------------------------|---------------|---|------------------------|--------------|
| במסלול ז -י , א-יב - תשפא<br>במסלול ז -י , א-יב - תשפא<br>אישור התאמות בדרכי<br>היבחנות- פורטל<br>סטודנט-תשפא |               |   | דף הבית                | *            |
|                                                                                                    |               | ~ | ציונים                 | *            |
|                                                                                                    |               | ~ | תשלומים <mark>.</mark> |              |
|                                                                                                    |               |   | לוח בחינות             |              |
|                                                                                                    |               |   | מערכת שעות             |              |
|                                                                                                    |               |   | רישום לקורסים          |              |
|                                                                                                    |               | ~ | שיעורים שלי            |              |
|                                                                                                    |               | ~ | אפשרויות נוספות        | 1            |
|                                                                                                    |               |   | אישורים                |              |
|                                                                                                    |               |   | מלגות                  |              |
|                                                                                                    |               |   | בקשות וערעורים         |              |

## נתקלתם בבעיה? <u>פתחו קריאה לתמיכה</u>